## FAKULTET ZA MEDIJE I KOMUNIKACIJE

## Vreme polaganja: 30 minuta

## ZAVRŠNI TEST IZ INFORMATIKE

- 1. Na desktopu Vašeg kompjutera napravite folder **FMK.** Promenite ikonu foldera da izgleda ovako:
- 2. U njemu napravite folder sa vasim imenom i prezimenom u formi IME\_PREZIME.
- 3. U njemu napravite dva nova foldera: MEDIJI i KOMUNIKACIJE.
- 4. Učinite da folder **MEDIJE** bude sa atributom *hidden*.
- 5. U folderu **KOMUNIKACIJE** kreirajte tekstualni fajl **info.txt**. U njemu napisite Vaše ime i prezime i broj indexa.
- 6. U folderu **FMK** kreirajte MS Word fajl sa vasim imenom i prezimenom u formi **ime\_prezime.doc**
- 7. Otkucajte sledeći tekst u tom fajlu i snimite.
- 8. Kada ste sve završili, učinite da Vaš .doc fajl bude sa atributom read-only.

## Dobar dan, dobar dan, dobar dan,

dobar dan, dobar dan, dobar dan, dobar dan, dobar dan, dobar dan, dobar dan, dobar dan.

Kako ste, kako ste, kako ste, kako ste, kako ste, kako ste, kako ste, kako ste, kako ste, kako ste

Bla, bla, bla, bla, bla, bla, bla, bla, bla, bla, bla, bla, bla, bla, bla,

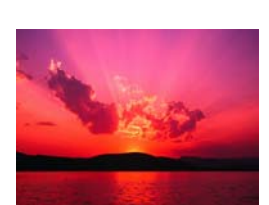

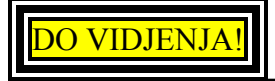

 Iskopirajte folder FMK u folder KOLOKVIJUM na desktopu. Kada Vas pita da li ste sigurni da želite da prekopirate preko već postojećeg foldera, kliknite OK (tj. YES).